## **Consignment Vendor Report**

CUSTOMER DOCUMENT REVISED 12 DEC 2019

Often stores will take items on consignment from local artisans to sell in the store. The Consignment Vendor Report allows you to create a vendor record for this person and flag it as a "Consignment Vendor" to record sales of items from that vendor, calculate the discount, and show what has been sold and what is owed the vendor.

## STEPS:

You will first create a vendor record for this vendor

- 1. Master Files | Vendor
- 2. F4 New
- 3. Enter any information you feel will be necessary for this vendor but be sure to mark it as "Consignment Vendor" on the vendor screen.

| Name * My Consignment Vendor |     | Short code  | MYCONSIG | Inactive      |  |
|------------------------------|-----|-------------|----------|---------------|--|
| Account #                    | San | Publisher [ | Consignr | ment Vendor 🗹 |  |

- 4. Next, you'll need to create a discount schedule.
  - a. Move to the Disc Schedule tab of the Vendor screen
  - b. For Type choose Qty and Line Basis
  - c. Click F5 New Line
  - d. Qty choose 1
  - e. In percent set this amount to the discount YOU receive for the item. In the sample below, if an item sells for \$10, you'll receive \$4 and vendor \$6.

|             | Trade      |                         |
|-------------|------------|-------------------------|
| Type<br>Qty | Line basis |                         |
| Qty         | Percent ^  | Qty Percent 0.000 Enter |
|             |            | F5 New Line             |

Running the Report:

- 1. Open Reports | Consignment Vendor Report
  - a. Select the date range
  - b. Choose "All" for select a single vendor to report on
  - c. If you choose All you may want to choose "Use Page Breaks" to keep each vendor to its own page.
  - d. Choose F11 Print

| Reporting Period                                          | Select Consignment Vendor |  |  |  |
|-----------------------------------------------------------|---------------------------|--|--|--|
| 11/25/2019          From           12/31/2019          To | O All<br>● OneAntrim Soap |  |  |  |
| □ Use Pa<br>☑ Save                                        | age Breaks<br>e settings  |  |  |  |
| F1 Help F11                                               | Print F9 Cancel           |  |  |  |

- 2. The report shows:
  - a. Date range and vendor name in the header
  - b. SKU, Description, Units Sold, Total Retail Value, Total Sold
  - c. Totals sold represents the amount due to the vendor. Our discount was 40% so, \$15.00 -40% = \$9.00

|                                                                                             | Consignment Vendor Report |       |            | Printed 12/31/20<br>3:27 PM |        |      | I/2019<br>PM |  |  |  |
|---------------------------------------------------------------------------------------------|---------------------------|-------|------------|-----------------------------|--------|------|--------------|--|--|--|
| For period beginning 11/25/2019 thru 12/31/2019<br>Totals By Vendor<br>Vendor: _Antrim Soap |                           |       |            |                             |        |      |              |  |  |  |
| Sku                                                                                         | Title/Des cription        |       | Units Sold | Tota                        | Retail | Tota | Sold         |  |  |  |
| Consignment Ve                                                                              | ndor "_Antrim Soap"       |       |            |                             |        |      |              |  |  |  |
| SOAP-GOAT                                                                                   | GOAT SOAP                 |       | 3          | \$                          | 15.00  | \$   | 9.00         |  |  |  |
|                                                                                             |                           | Tatal |            |                             | 45.00  |      | 0.00         |  |  |  |